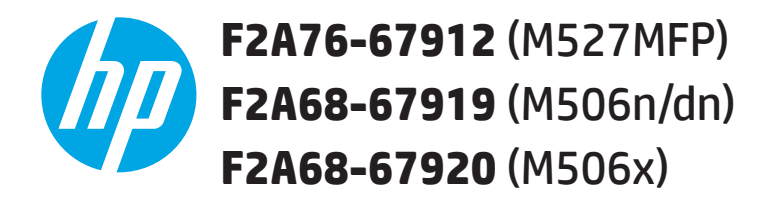

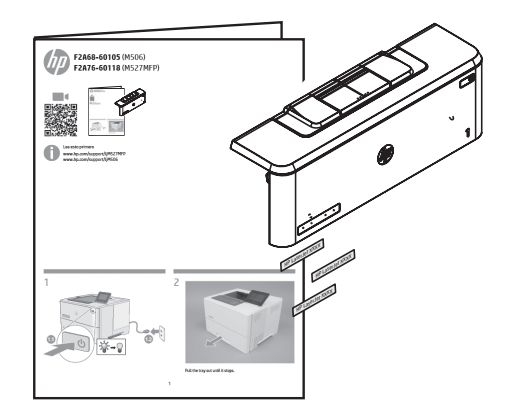

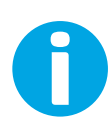

Lea esto primero www.hp.com/support/ljM527MFP www.hp.com/support/ljM506

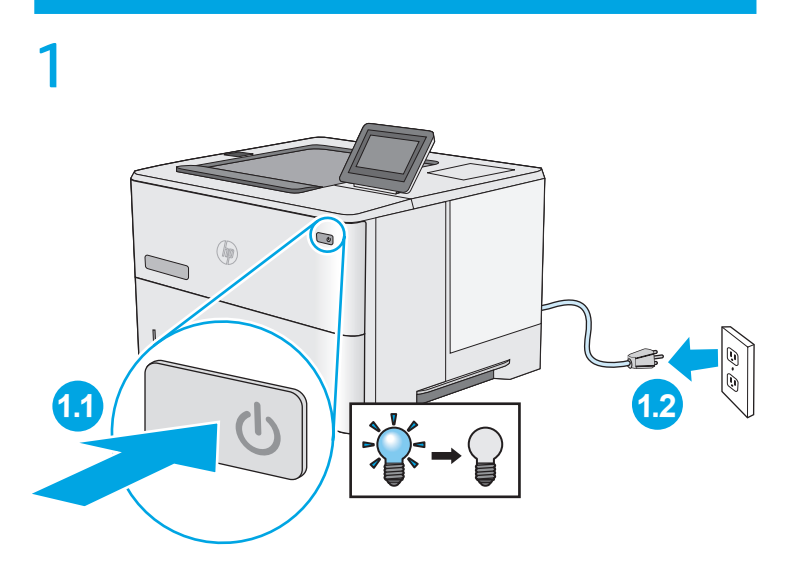

2

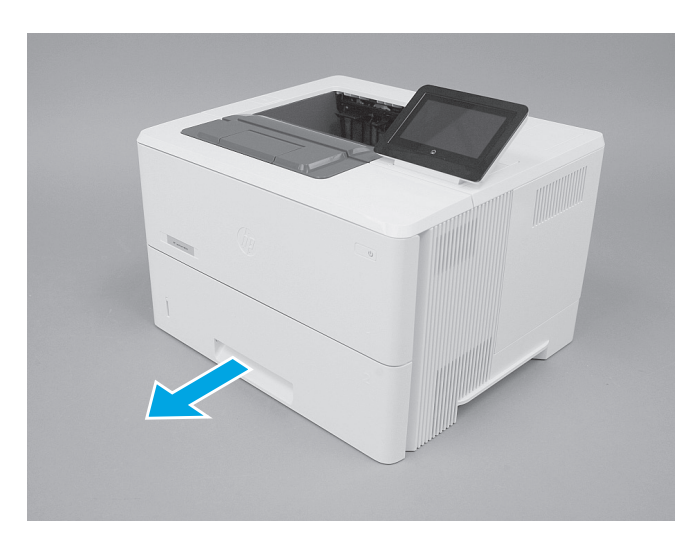

Pull the tray out until it stops.

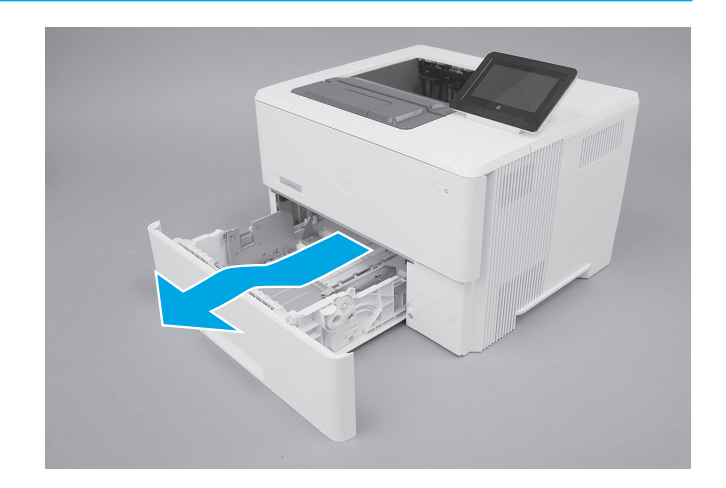

Lift the front of the tray, and then pull it out of the printer to remove it.

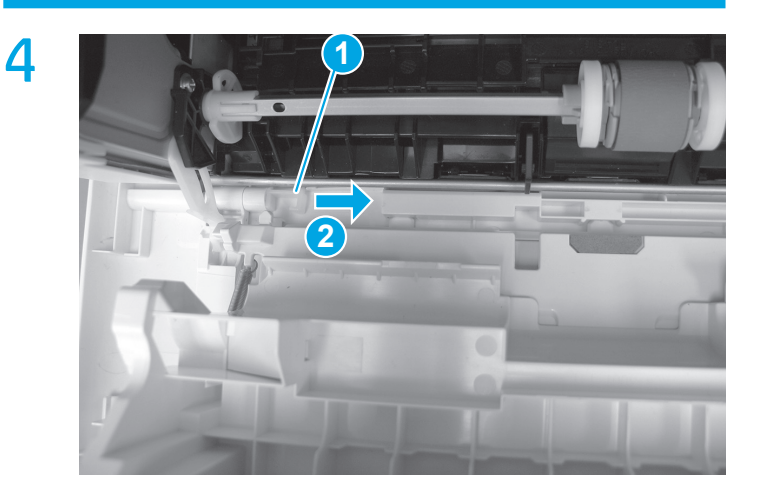

Release the support shaft (callout 1), and then slide it toward the center of the door (callout 2).

**NOTE:** If the toner cartridge was not removed prior to servicing the printer, remove it now.

**TIP**: It might be easier to release the support shaft by using a small flat-blade screwdriver.

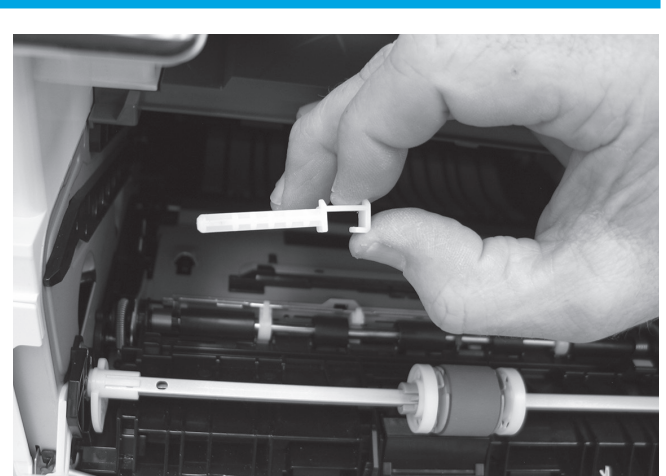

Remove the support shaft

6

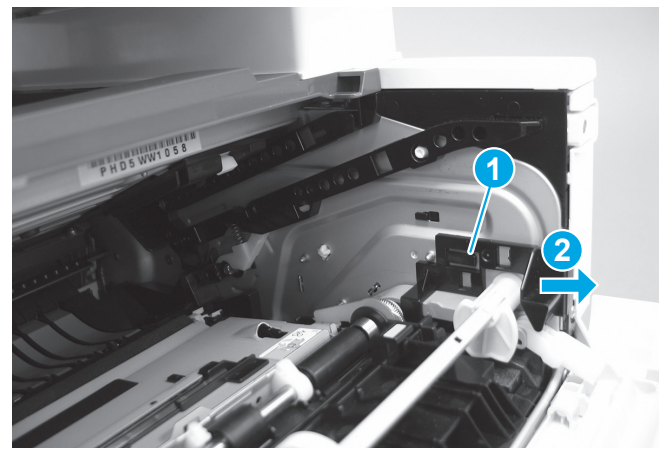

Release one tab (callout 1), and then slide the guide out of the printer (callout 2). CAUTION: Be careful, the tab (callout 1) can be easily broken.

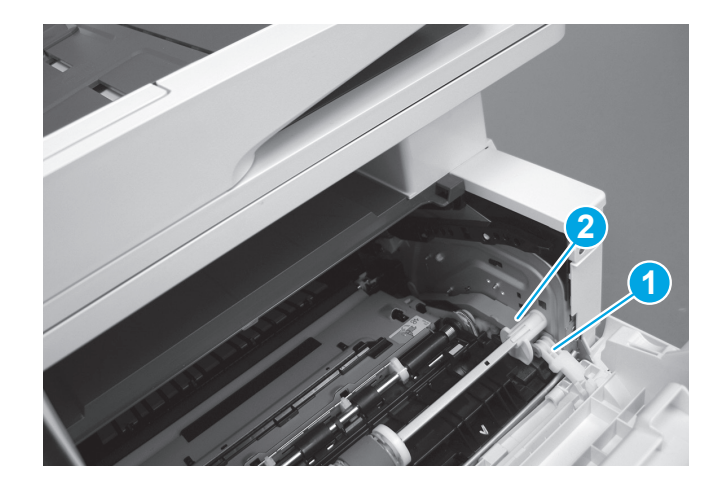

Use a small flat-blade screwdriver to gently pry the white-plastic door arm (callout 1) off of the gray-plastic pressure-release link (callout 2) to release the door arm.

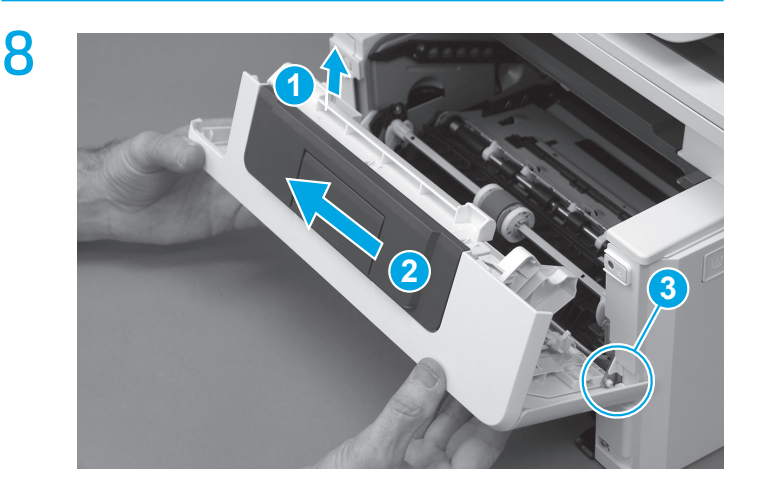

With the door in the partially closed position, slightly raise the left end (callout 1; raise it over the sheet-metal hinge boss), and then slide the door to the left (callout 2) to release the right hinge (callout 3).

**CAUTION**: The door is still attached to the printer by the left-side retainer arm. Do not attempt to completely remove the door.

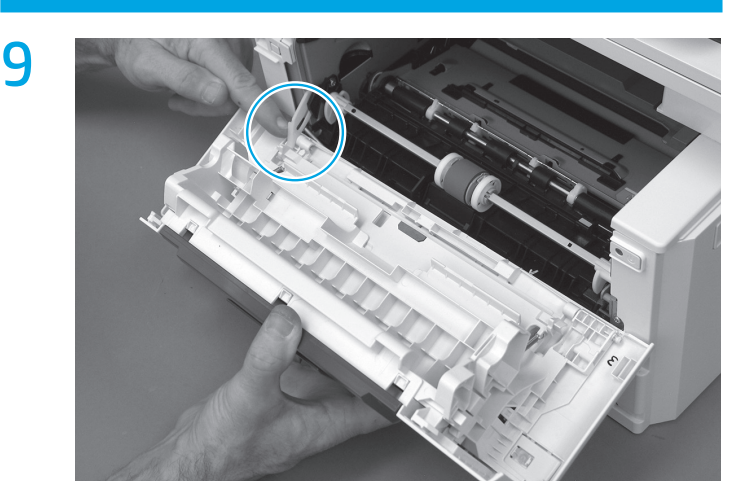

Rotate the door away from the printer until the keyed pin on the left-side retainer arm can disengage from the door. 10

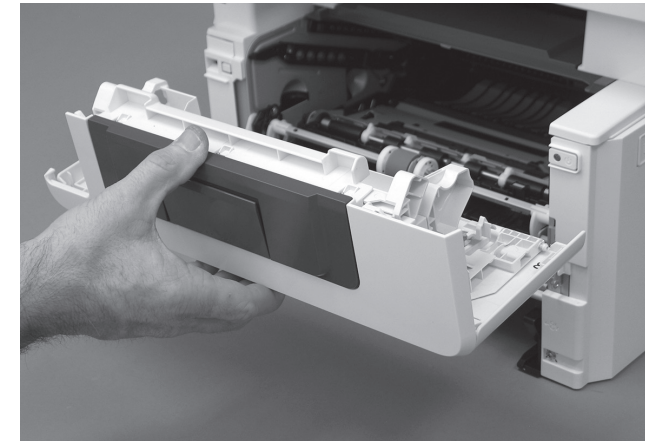

Remove the door.

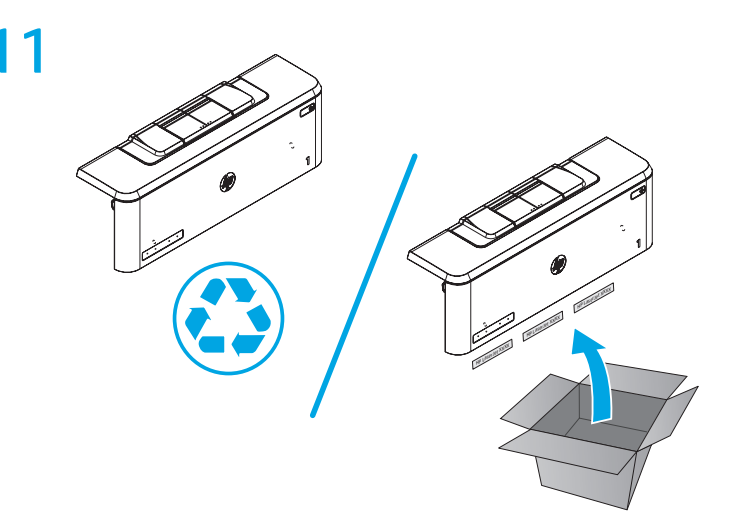

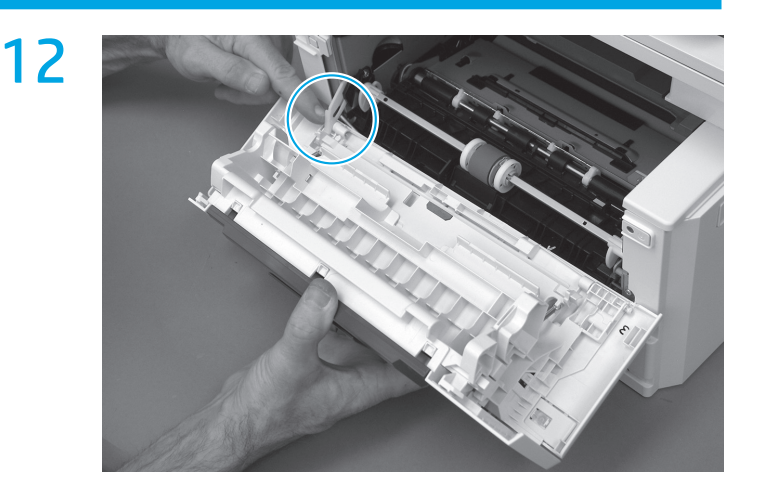

Position the door close to the printer, and then engage the keyed pin on the left-side retainer arm with the hole in the door.

**TIP:** It might be easier to engage the keyed pin with the hole by using a small flat-blade screwdriver.

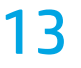

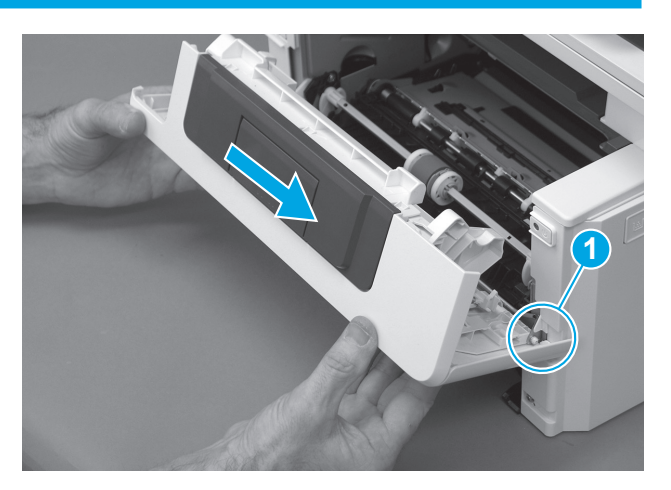

Engage the right-side door hinge pin with the hole in the chassis (callout 1).

**NOTE**: There are two right-side hinge pins (not shown in callout 1). **TIP**: Keep a finger pressed on the left-side retainer arm so that it does not disengage from the door.

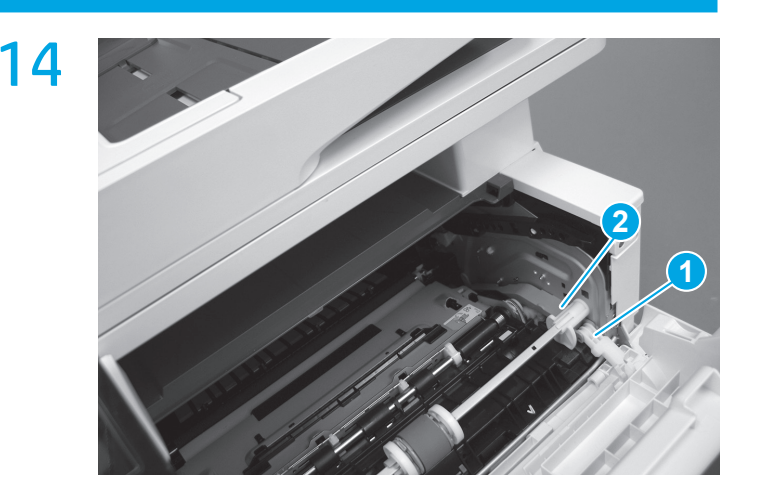

Install the white-plastic door arm (callout 1) onto the grayplastic pressure-release link (callout 2). **IMPORTANT**: Make sure that the arm snaps on to the link. Partially close and open the door to verify that the link (callout 2) moves in and out of the printer as the door closes/opens. 15

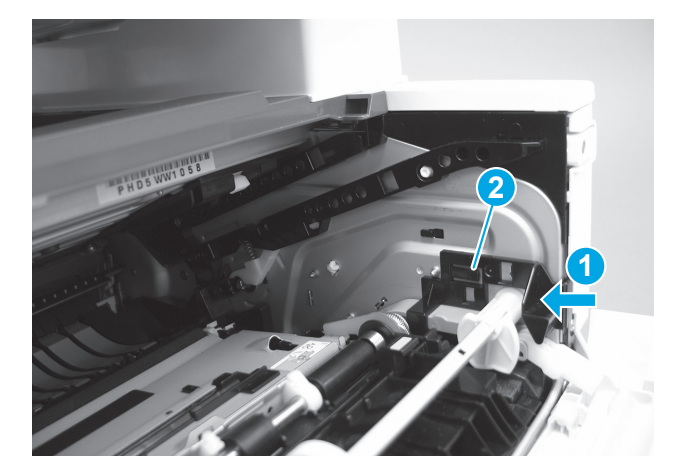

Slide the guide into the printer (callout 1), and then make sure that the tab (callout 2) snaps into place to secure the guide to the chassis.

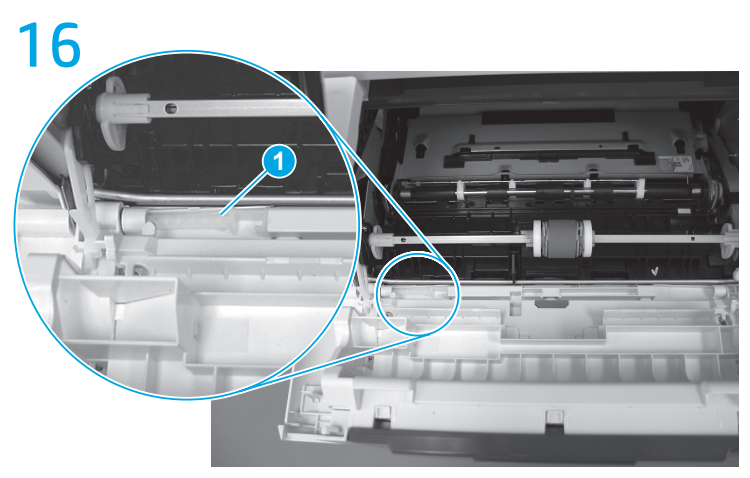

Position the support shaft on the door, and then align the left-side hinge on the door with the hole in the chassis (callout 1).

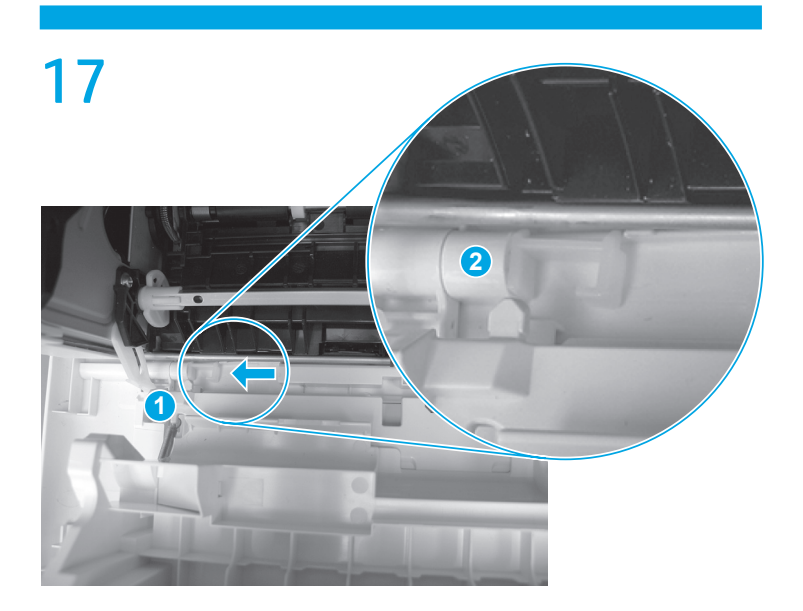

Push the shaft towards the left side of the printer to install it (callout 1). **NOTE**: Make sure that the support shaft is fully installed and correctly orientated (callout 2) so that it will not interfere with the door opening and closing.

**TIP**: Make sure to install the nameplate (supplied in this kit) corresponding to the printer on the door.

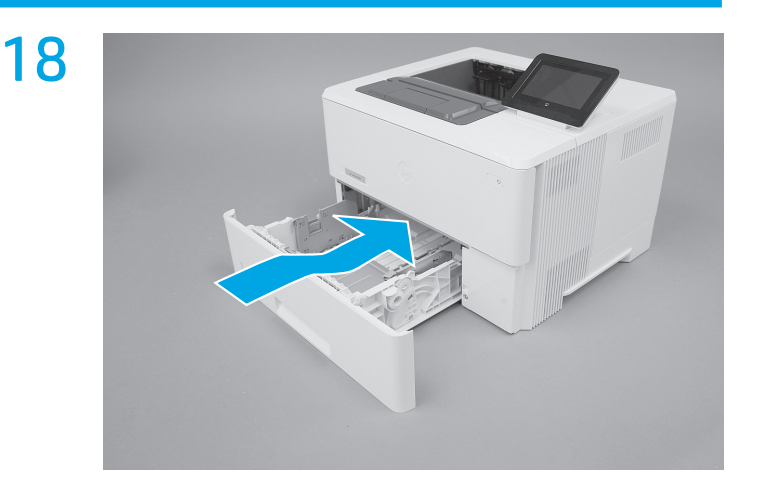

With the tray at a slight angle, align the sides of the tray with the rails in the accessory, and then partially slide the tray into the printer.

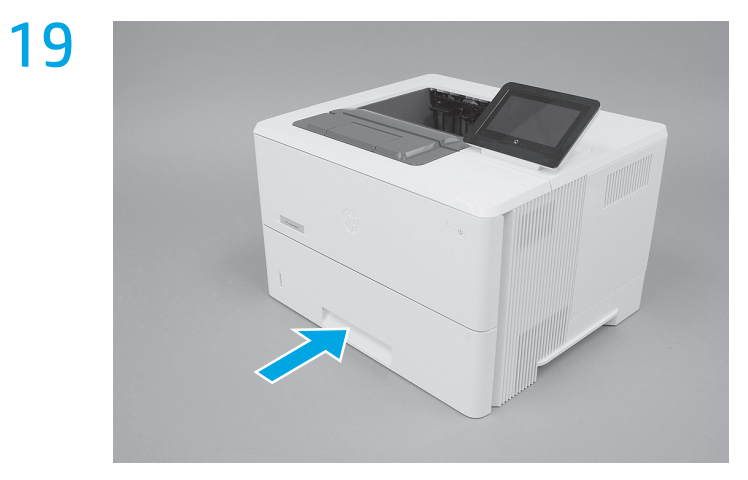

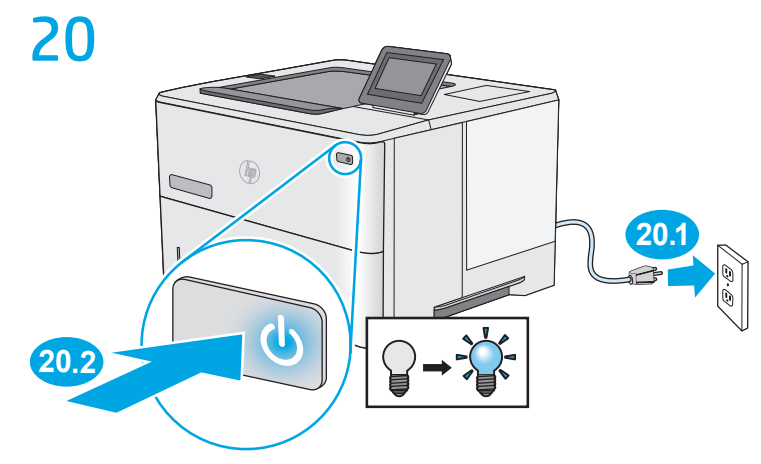

Push the tray straight into the accessory to close it. **NOTE:** If the toner cartridge was removed, install it now.

## **Restriction on Hazardous Substances statement (India)**

This product complies with the "India E-waste Rule 2011" and prohibits use of lead, mercury, hexavalent chromium, polybrominated biphenyls or polybrominated diphenyl ethers in concentrations exceeding 0.1 weight % and 0.01 weight % for cadmium, except for the exemptions set in Schedule 2 of the Rule.

## Tehlikeli Maddelere İlişkin Kısıtlama ifadesi (Türkiye)

Türkiye Cumhuriyeti: EEE Yönetmeliğine Uygundur

## Обмеження згідно Положення про шкідливі речовини (Україна)

Обладнання відповідає вимогам Технічного регламенту щодо обмеження використання деяких небезпечних речовин в електричному та електронному обладнанні, затвердженого постановою Кабінету Міністрів України від 3 грудня 2008 № 1057

## **Brazil hardware recycling information**

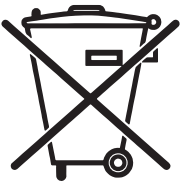

produto eletrônico em lixo comum

em lei. Após o uso, as pilhas e/ou baterias dos produtos HP deverão ser entregues ao estabelecimento comercial ou rede de assistência técnica autorizada pela HP. Não descarte o

Para maiores informações, inclusive sobre os pontos de recebimento, acesse:

Este produto eletrônico e seus componentes não devem ser descartados no lixo comum, pois embora estejam em conformidade com padrões mundiais de restrição a substâncias nocivas, podem conter, ainda que em quantidades mínimas, substâncias impactantes ao meio ambiente. Ao final da vida útil deste produto, o usuário deverá entregá-lo à HP. A não observância dessa orientação sujeitará o infrator às sanções previstas

www.hp.com.br/reciclar

© Copyright 2015 HP Development Company, L.P. www.hp.com

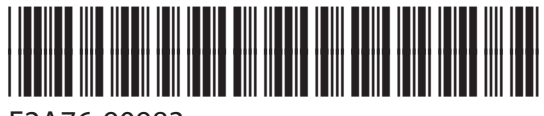

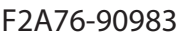

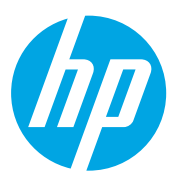